## Instrukcja strojenia dekodera Ferguson Ariva

Krok 1: Na pilocie od dekodera wybierz przycisk "MENU", a następnie przejdź strzałką w prawo do kategorii "Tools". Potem przejdź strzałką w dół do pozycji "ustawienia fabryczne".

| nformacia                 |
|---------------------------|
| iktualizacja przez R\$232 |
| ktualizacja przez OTA     |
| zytnik kart CA            |
| ktualizacja przez USB     |
| istawienia sieci lokalnej |
| ktualizacja przez sieć    |
| istawienia fabryczne      |

Krok 2: W następnej kolejności po wyświetleniu komunikatu, wybierz strzałką w lewo opcje "tak" i wciśnij przycisk "OK".

| 🔊    |                     | 1 Tools         |               | 8 |   |
|------|---------------------|-----------------|---------------|---|---|
| la o | enacia przywróci i  | ustawienia domy | sine i usunie |   |   |
| WSZY | stkie kanały. Czy i | na pewno choes  | z kontynuować | 1 |   |
|      |                     |                 |               |   |   |
|      | -                   | ak ni           | e             |   |   |
|      |                     |                 |               |   |   |
|      |                     |                 |               |   | 1 |
|      |                     |                 |               |   |   |
|      |                     |                 |               |   |   |

Krok 3: Dalej wybierz opcję "Wyszukiwanie auto".

| Asystent instalacji |               |
|---------------------|---------------|
| język               | Polski        |
| preferowany język   | polski        |
| język napisów       | polski        |
| rozdzielczość wideo | HDMI(720p_50) |
| Wyszukiwanie auto   |               |
|                     |               |
|                     |               |
|                     |               |
|                     |               |
|                     |               |

Krok 4: Kolejno wybierz opcje "szukaj".

| luto wyszukiwanie | Palaka                                                                                                    | _ |
|-------------------|----------------------------------------------------------------------------------------------------|---|
| Obezar            | Poleka                                                                                                    |   |
| вликај            |                                                                                                    |   |
|                   |                                                                                                    |   |
|                   |                                                                                                    |   |
|                   |                                                                                                    |   |
|                   |                                                                                                    |   |
|                   |                                                                                                    |   |
|                   |                                                                                                    |   |
|                   |                                                                                                    |   |
|                   |                                                                                                    |   |
|                   |                                                                                                    |   |
|                   |                                                                                                    |   |
|                   |                                                                                                    |   |
|                   |                                                                                                    |   |
|                   |                                                                                                    | - |
|                   | CONTRACTOR OF THE OWNER OF THE OWNER OWNER OWNER OWNER OWNER OWNER OWNER OWNER OWNER OWNER OWNER OWNER OWNER OWNER OWNER OWNER OWNER OWNER OWNER OWNER OWNER OWNER OWNER OWNER OWNER OWNER OWNER OWNER OWNER |   |

Krok 5: Po chwili rozpocznie się wyszukiwanie kanałów.

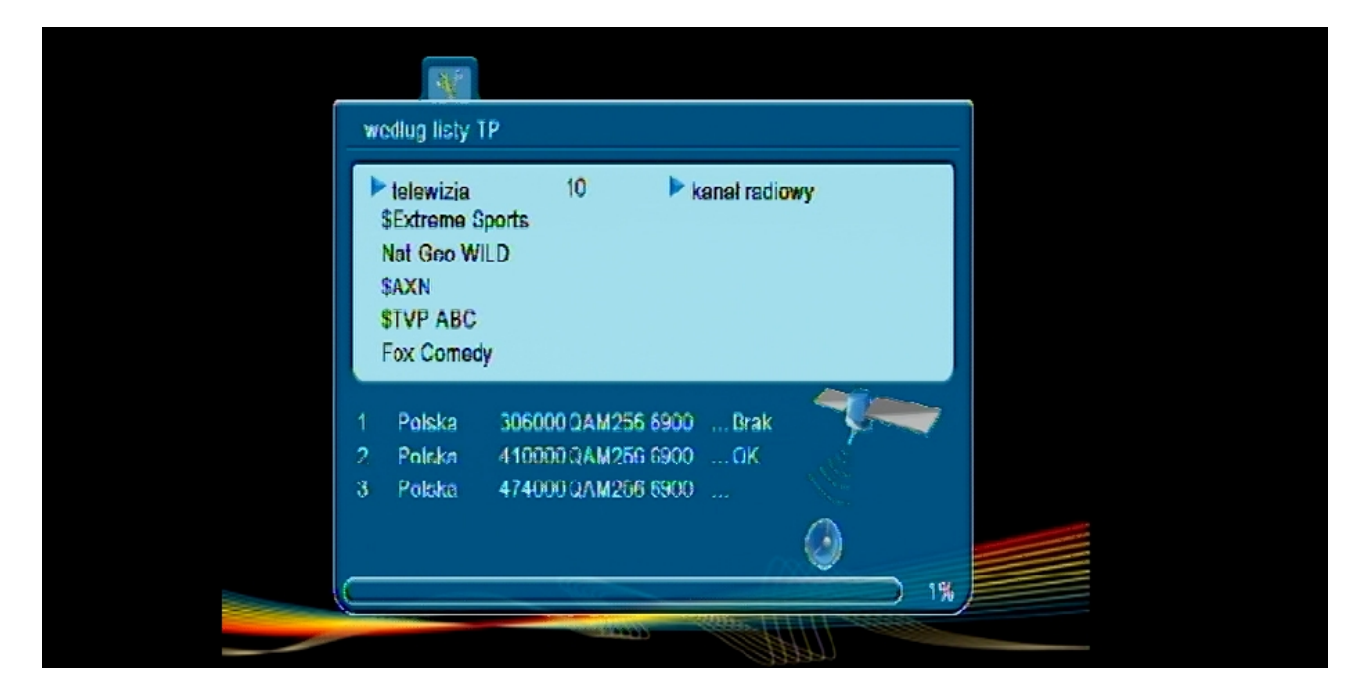

W momencie wyświetli się komunikat "**przeszukiwanie zakończone**" naciśnij przycisk "**OK**".